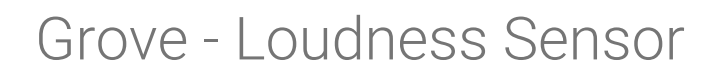

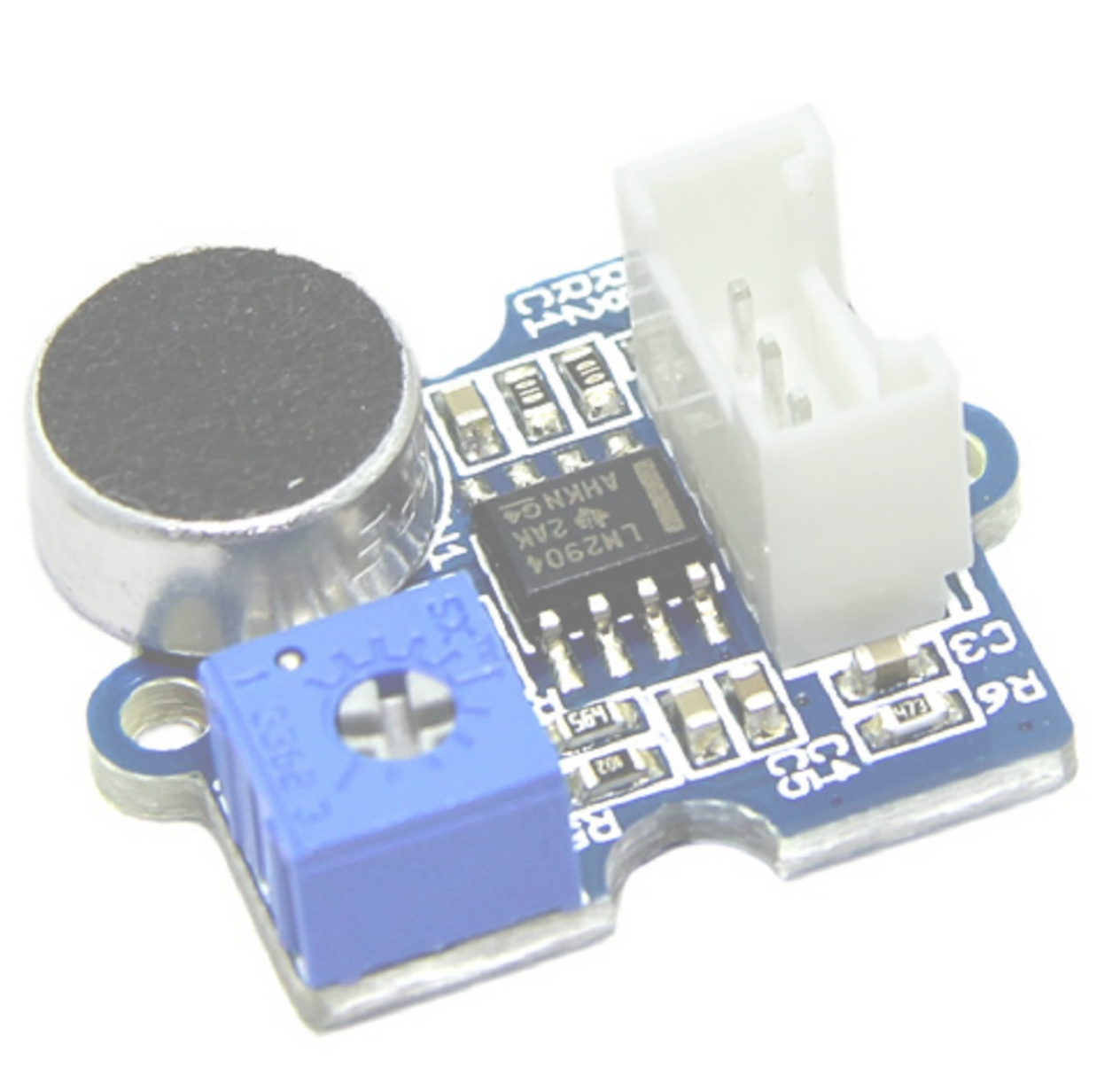

The Grove - Loudness Sensor is designed to detect the sound of environment. Based on LM2904 amplifier and a built-in microphone, it amplifies and filters the high frequency signal that received from the microphone, and outputs a positive envelop. This is used for Arduino's signal acquisition. The output value depends on the level of sound input. In order to avoid unnecessary signal disturbances, input signal will go through two times' filtering inside the module. There is a screw potentiometer that enables manual adjustments to the output gain.

# Version

| Product Version             | Changes | Released Date |
|-----------------------------|---------|---------------|
| Grove-Loudness Sensor V0.9b | Initial | Dec 2012      |

# Features

- Grove Interface
- Easy to use
- Basic Grove element
  - Тір

# Specifications

| Parameter             | Value/Range                |
|-----------------------|----------------------------|
| Voltage               | 3.5~10 VDC                 |
| Working Frequency     | 5~2000 Hz                  |
| Sensitivity           | -60~-56dBV/Pa              |
| Signal-to-noise Ratio | >58 dB                     |
| Output Signal range   | Analog Signal (0-<br>1023) |

# Platforms Supported

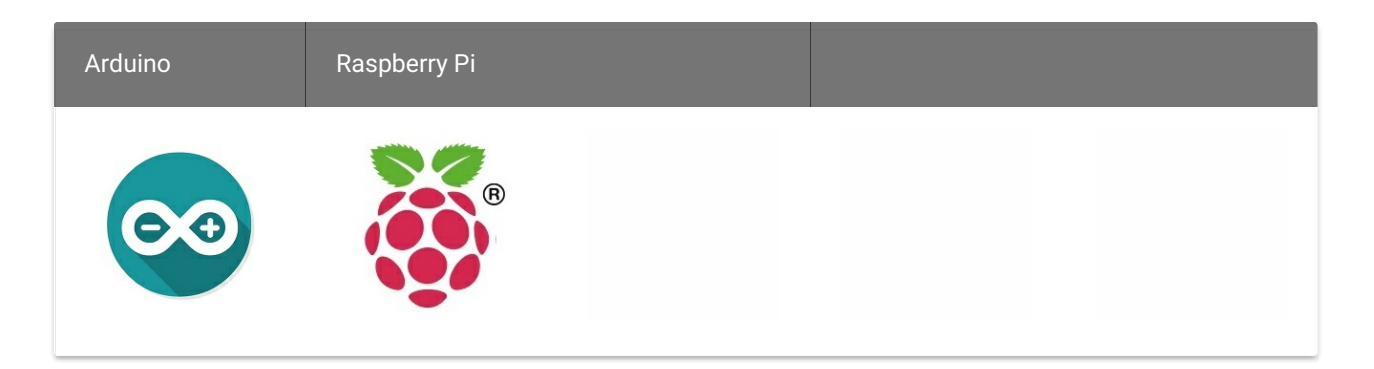

### Caution

The platforms mentioned above as supported is/are an indication of the module's software or theoritical compatibility. We only provide software library or code examples for Arduino platform in most cases. It is not possible to provide software library / demo code for all possible MCU platforms. Hence, users have to write their own software library.

# Getting Started

### Note

If this is the first time you work with Arduino, we firmly recommend you to see Getting Started with Arduino before the start.

## Play With Arduino

### Hardware

• Step 1. Prepare the below stuffs:

| Seeeduino V4.2 | Base Shield | Grove-Loudness Sensor |
|----------------|-------------|-----------------------|
|                |             |                       |

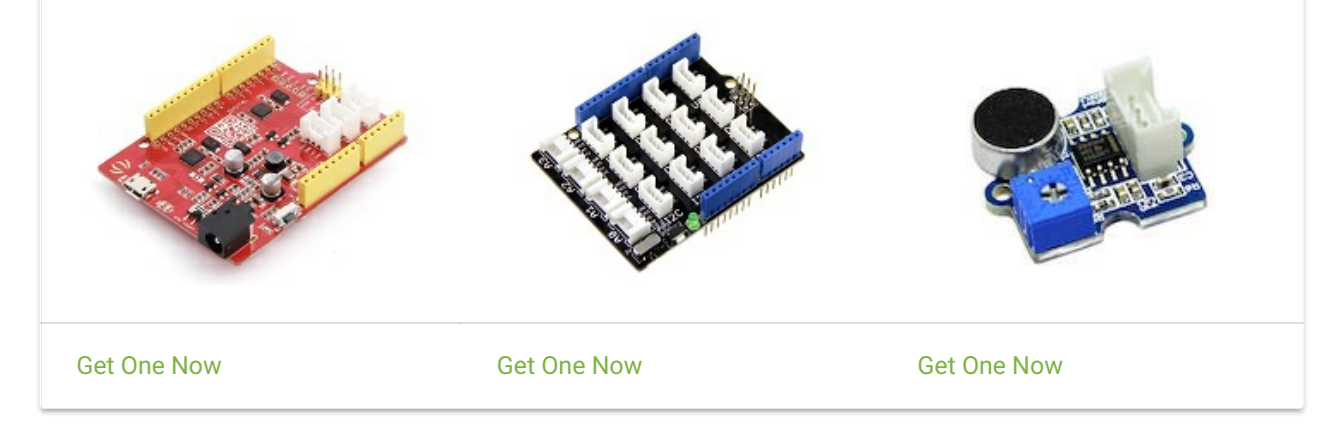

- Step 2. Connect Grove-Loudness Sensor to A0 port of Grove-Base Shield.
- Step 3. Plug Grove Base Shield into Seeeduino.
- Step 4. Connect Seeeduino to PC via a USB cable.

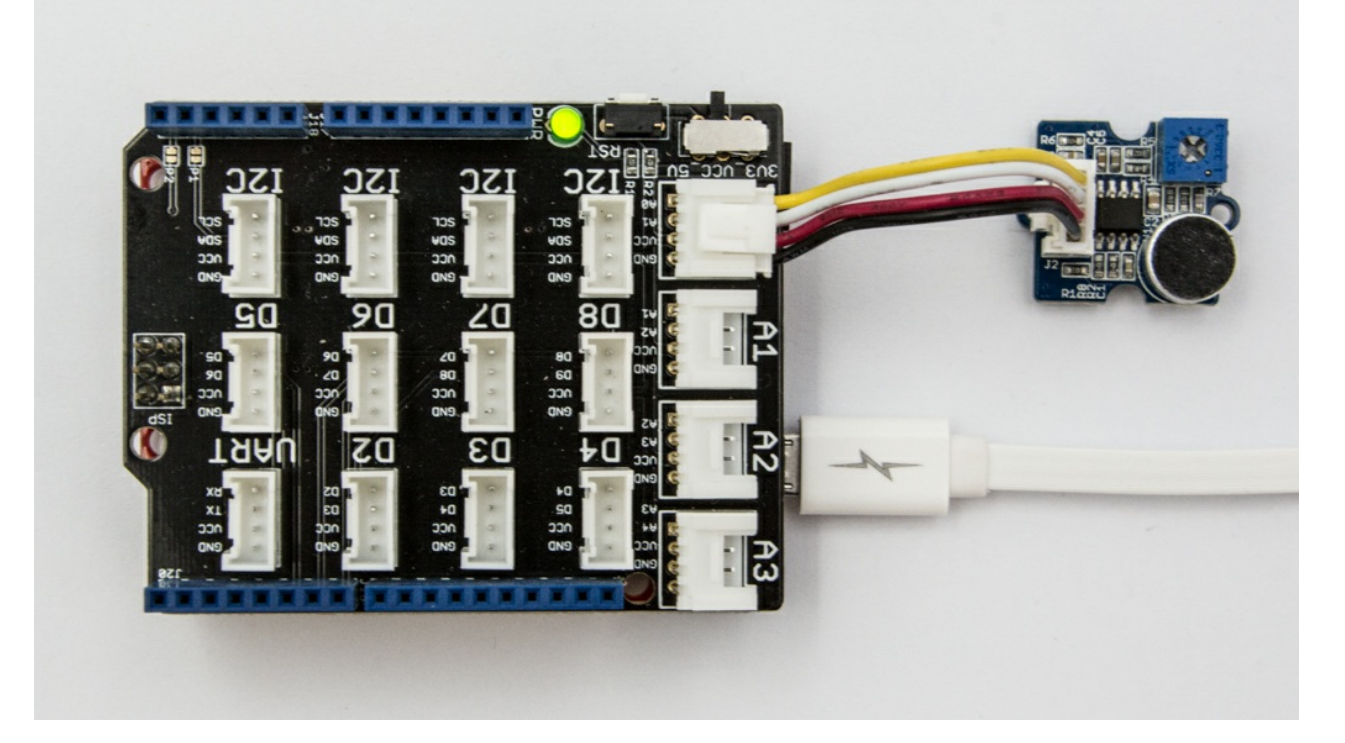

### Note

If we don't have Grove Base Shield, We also can directly connect Grove-Loudness Sensor to Seeeduino as below.

| Seeeduino | Grove-Loudness Sensor |
|-----------|-----------------------|
| 5V        | Red                   |
| GND       | Black                 |
| NC        | White                 |
| AO        | Yellow                |

### Software

• Step 1. Please copy below code to Arduio IDE and upload to arduino. If you do not know how to upload the code, please check how to upload code.

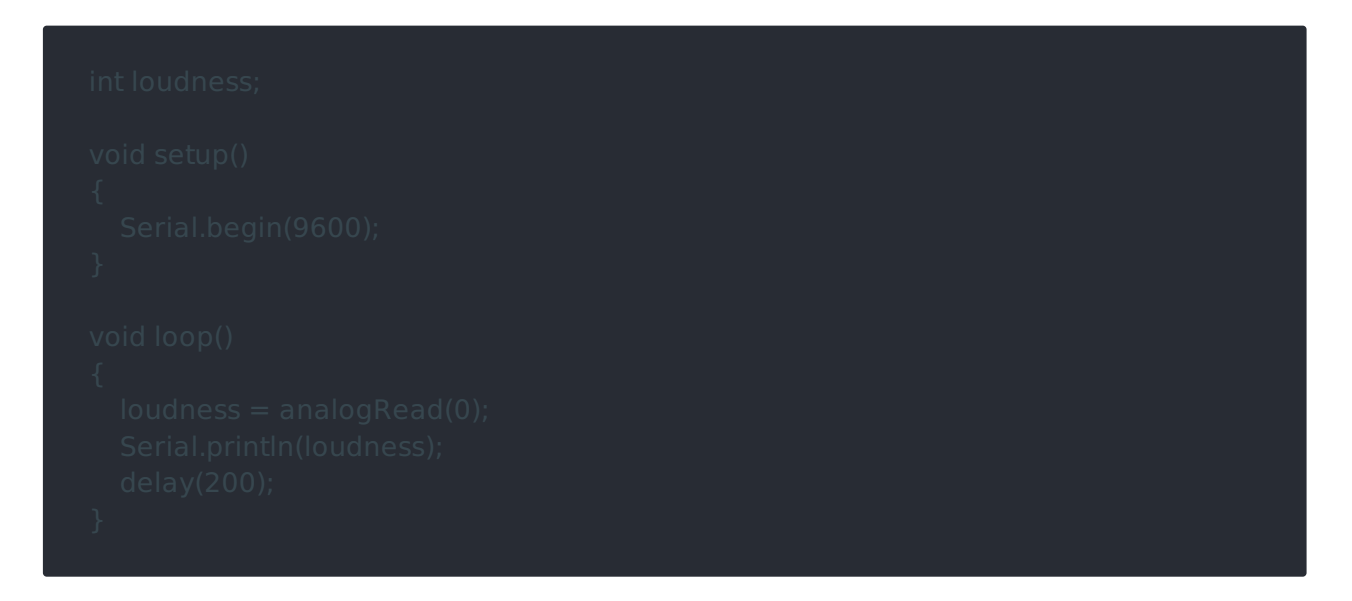

• Step 2. Open the serial to monitor the output. It will be a significant change when blow to the sensor.

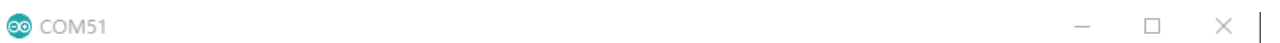

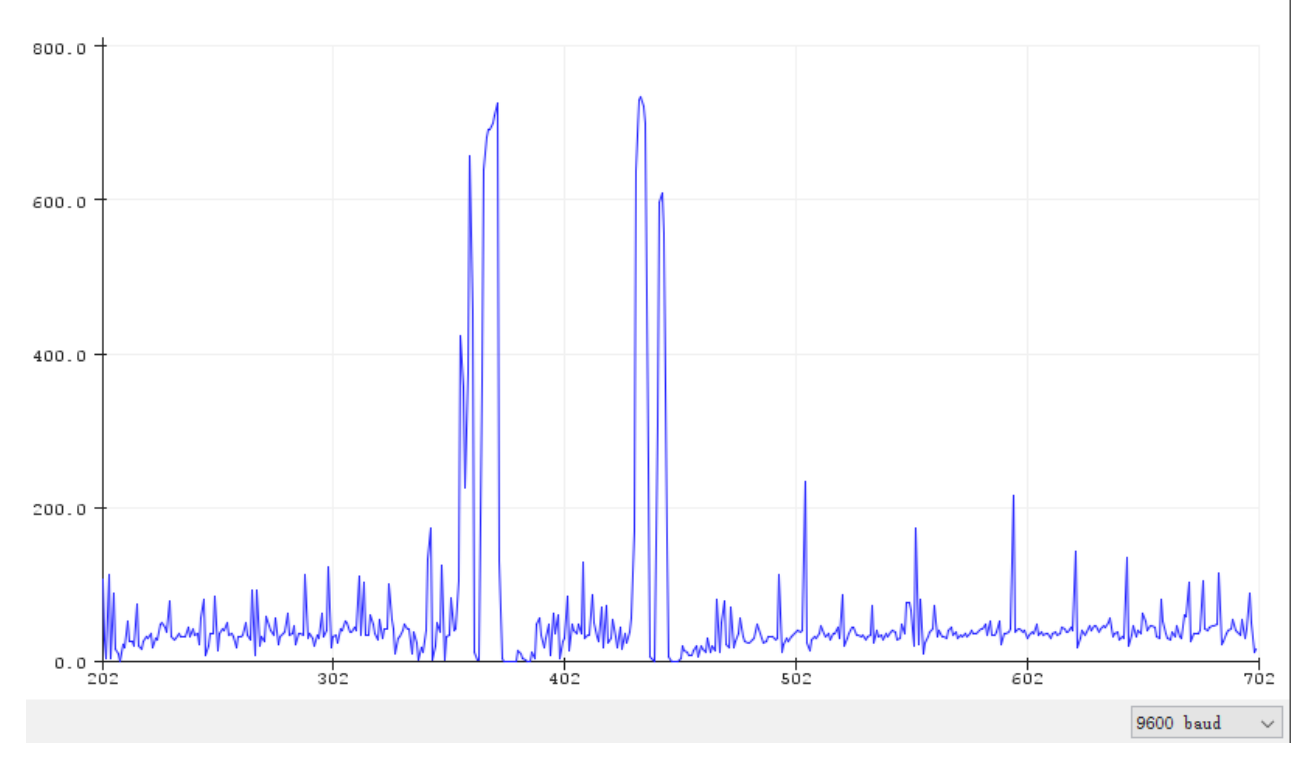

Play With Raspberry Pi (With Grove Base Hat for Raspberry Pi)

Hardware

• Step 1. Things used in this project:

| Raspberry pi | Grove Base Hat for RasPi | Grove - Loudness Sensor |
|--------------|--------------------------|-------------------------|
|              |                          |                         |
| Get ONE Now  | Get ONE Now              | Get ONE Now             |

- Step 2. Plug the Grove Base Hat into Raspberry Pi.
- Step 3. Connect the Grove Loudness Sensor to to the A0 port of the Base Hat.
- Step 4. Connect the Raspberry Pi to PC through USB cable.

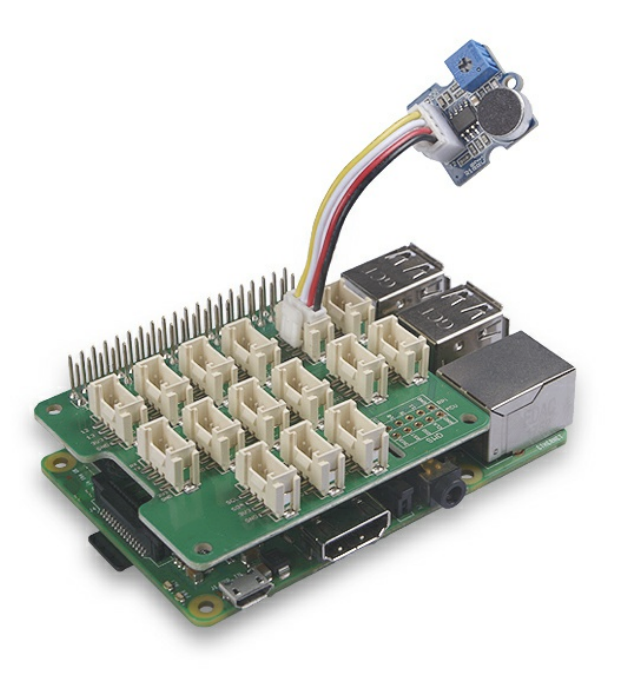

## Software

- Step 1. Follow Setting Software to configure the development environment.
- Step 2. Download the source file by cloning the grove.py library.

cd ~ git clone https://github.com/Seeed-Studio/grove.py

• Step 3. Excute below command to run the code.

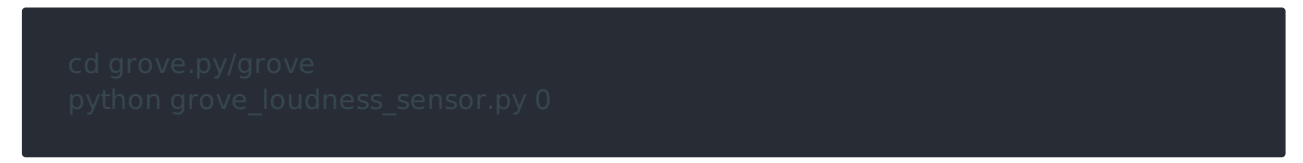

Following is the grove\_water\_sensor.py code.

import math import sys import time from grove.adc import ADC

#### class GroveLoudnessSensor

def \_\_init\_\_(self, channel)
 self.channel = channe
 self.adc = ADC()

@property
def value(self):
 return self.adc.read(self.channel)

Grove = GroveLoudnessSensor

#### def main(

if len(sys.argv) < 2:
 print('Usage: { } adc\_channel'.format(sys.argv[0]))
 sys.exit(1)</pre>

\_sensor = GroveLoudnessSensor(**int**(sys.argv[**1**]))

#### print('Detecting loud

while True:
 value = sensor.value
 if value > 10:
 print("Loud value {}, Loud Detected.".format(value))
 time.sleep(.5)

### Success

If everything goes well, you will be able to see the following result:

```
pi@raspberrypi:~/grove.py/grove $ python grove_loudness_sensor.py 0
Detecting loud...
Loud value 15, Loud Detected.
Loud value 11, Loud Detected.
Loud value 250, Loud Detected.
Loud value 203, Loud Detected.
Loud value 203, Loud Detected.
Loud value 16, Loud Detected.
Loud value 11, Loud Detected.
Loud value 11, Loud Detected.
File "grove_loudness_sensor.py", line 68, in <module>
main()
File "grove_loudness_sensor.py", line 65, in main
time.sleep(.5)
KeyboardInterrupt
```

You can use this sensor to detect the loudness. Press Ctrl + C to quit.

#### Notice

You may have noticed that for the analog port, the silkscreen pin number is something likeA1, A0, however in the command we use parameter 0 and 1, just the same as digital port. So please make sure

you plug the module into the correct port, otherwise there may be pin conflicts.

## Play With Raspberry Pi(with GrovePi\_Plus)

### Hardware

• Step 1. Prepare the below stuffs:

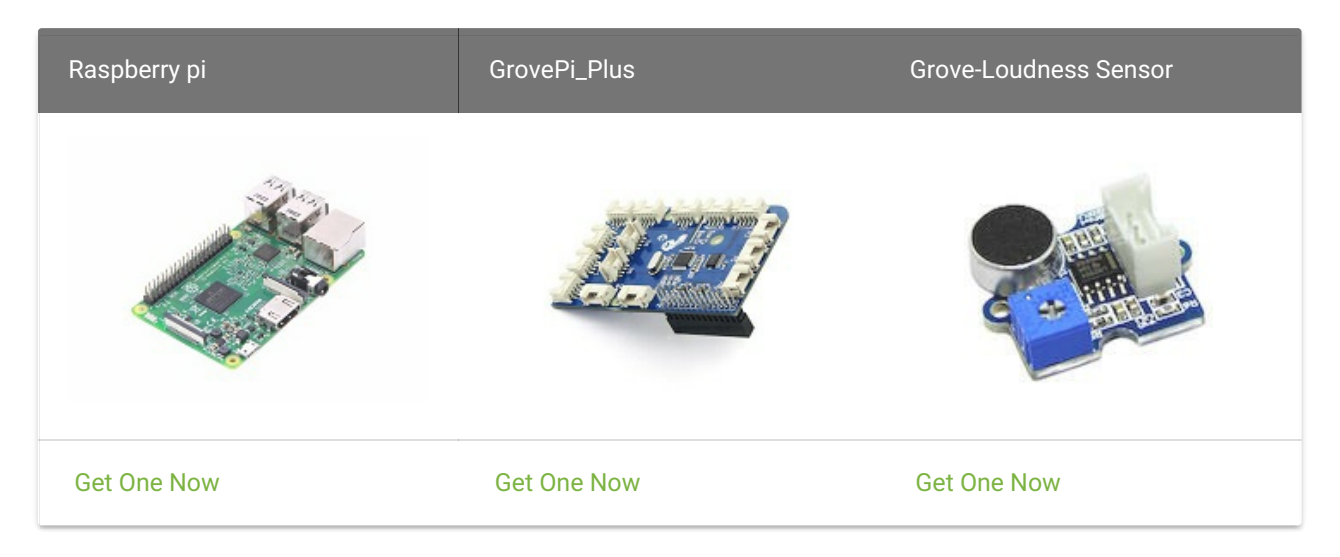

- Step 2. Plug the GrovePi\_Plus into Raspberry.
- Step 3. Connect Grove-Loudness Sensor to A0 port of GrovePi\_Plus.
- Step 4. Connect the Raspberry to PC through USB cable.

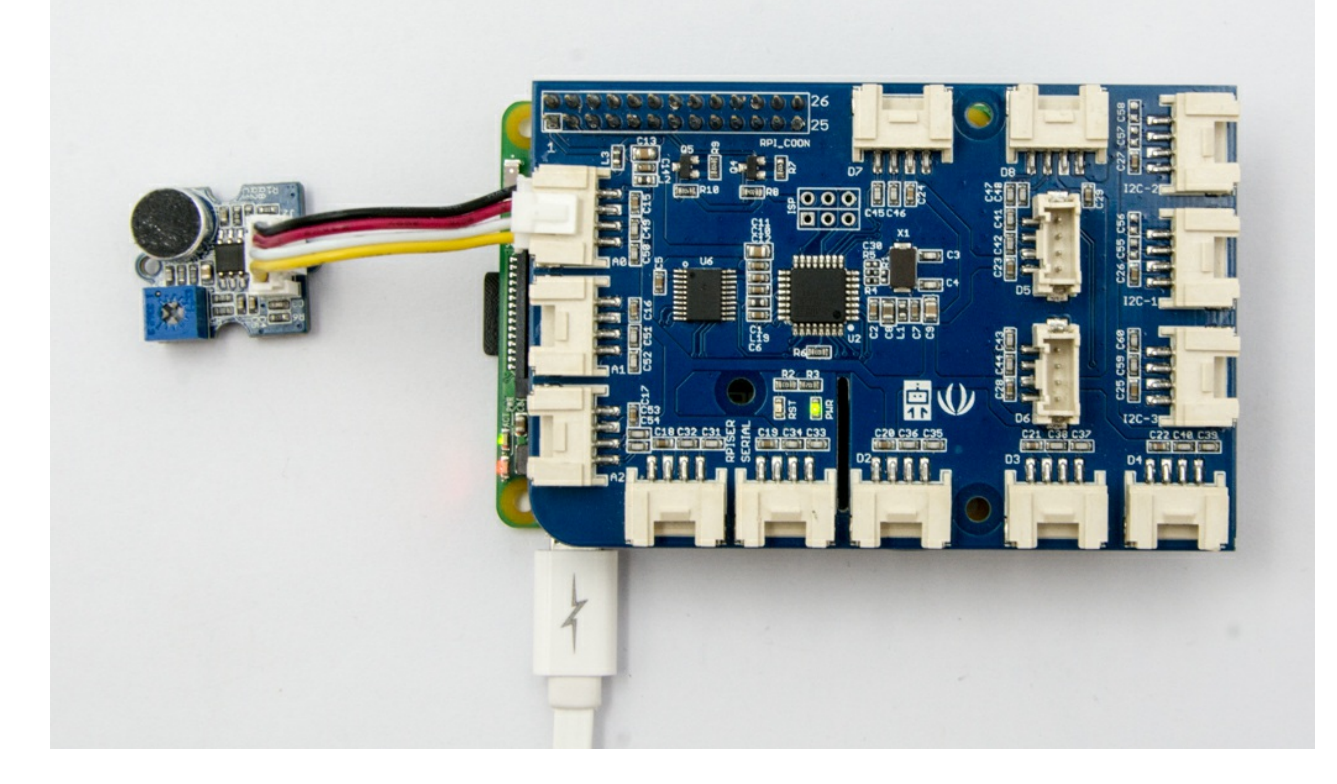

### Software

- Step 1. Follow Setting Software to configure the development environment.
- Step 2. Git clone the Github repository.

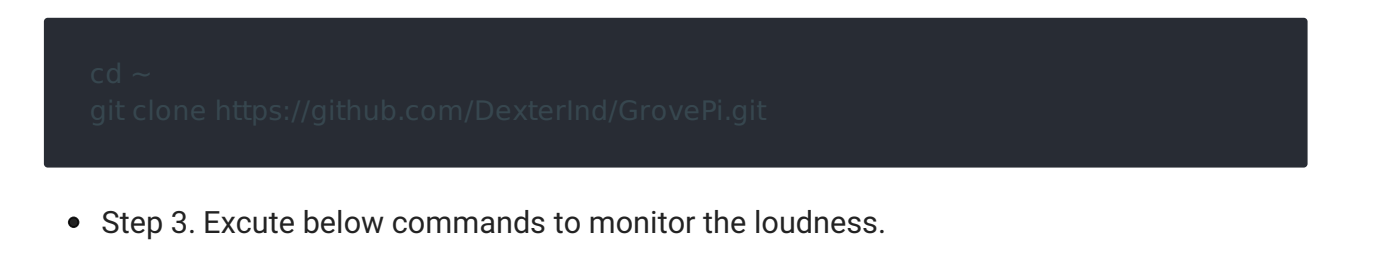

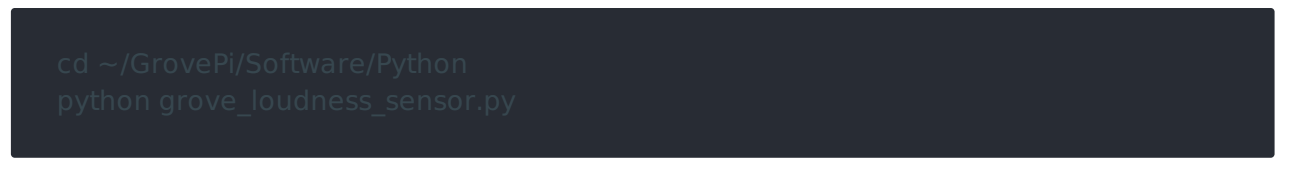

Here is the grove\_loudness\_sensor.py code.

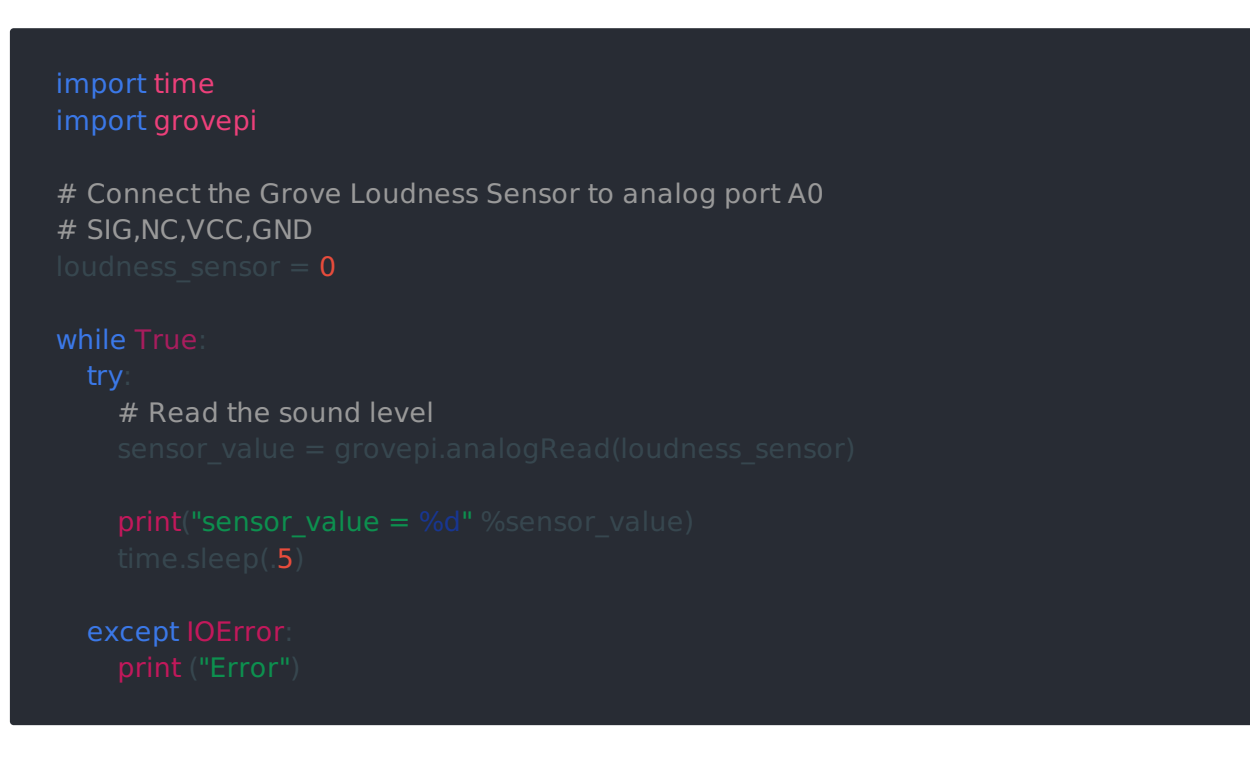

• Step 4. We will see the loudness status as below.

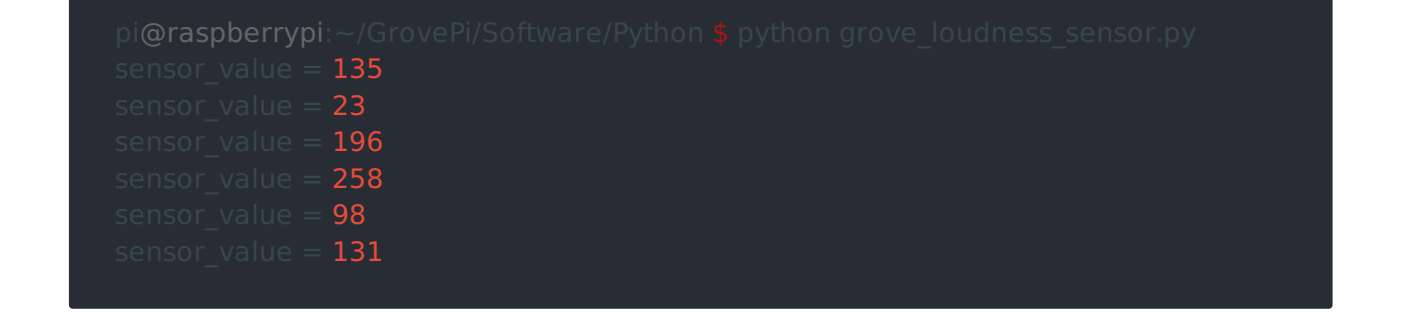

# FAQ

- Q1: What is the difference between Grove-Loudness sensor and Grove Sound Sensor?
  - A1: The Grove-Loudness sensor have screw potentiometer to adjust the output gain.

# Schematic Online Viewer

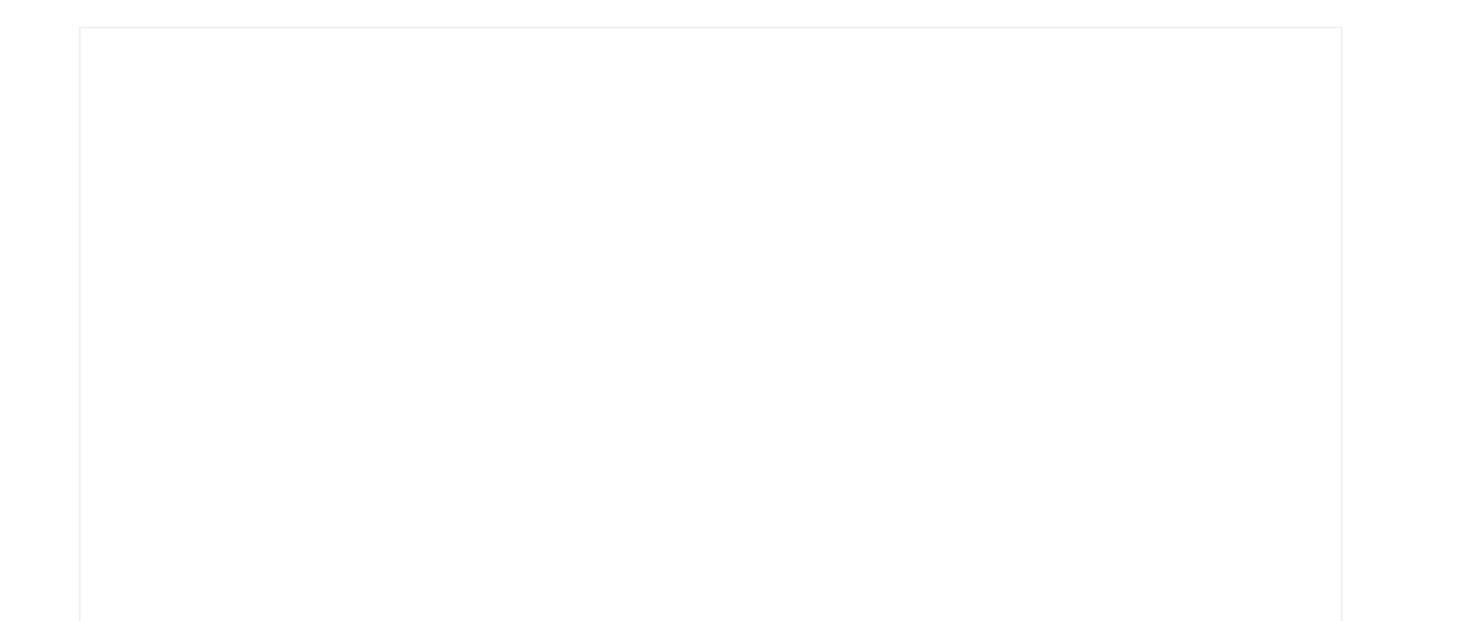

# Resources

- [Eagle&PDF] Grove Loudness Sensor Schematic
- [Datasheet] LM2904DR Datasheet